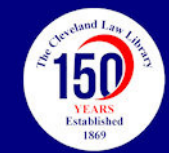

## Accessing the Fastcase: Selected eBook Libraries

- Sign in to the "Members Only" section of the Cleveland Law Library's web site at: https://clevelandlawlibrary.org/Public/Misc/narrative.html (If you need your User ID and Password, please contact the Law Library.)
- Click "Electronic Resources Library."
- Click "New Version."
- Scroll and choose Fastcase: Selected eBook Libraries.
- Choose a User ID and Password combination in the right-hand column.
- Click the hyperlink for Fastcase: Selected eBook Libraries, and login.

Note: Fastcase has launched a new interface called Fastcase 7 or FC7. You should see the new FC7 interface when you log in. If not, click the "CL" logo on the top right, and select FC7. If you see a screen with a search box for "Quick Caselaw Search," you are logged into the old interface. Please toggle the FC radio button to go to FC7.

• Click the blue "Browse Libraries" button. Click the blue "Ohio" button.

• Go to the 3rd column marked "Commentary," and scroll down through the list of publishers and titles to the Littler Mendelson U.S. State Libraries collection.

- Click the "See more" button, and scroll down to the end of the Wolters Kluwer collection.
- Click "See more" again to reveal a long list of Wolters Kluwer titles.

• The Cleveland Law Library subscribes to the Wolters Kluwer eBook libraries that DO NOT have a price tag b next to them.

• Choose which eBook library that you would like to browse or search.